# ONLINE CONF Procedure Manual

How to view presentations

AGRI SMILE, Inc. ONLINE CONF Office

#### How to switch to English page

| ONLINE                                 |                                                                                      | 1 people online     AS Manager     |
|----------------------------------------|--------------------------------------------------------------------------------------|------------------------------------|
| Databourd<br>Transcalate               | E Dashboard                                                                          |                                    |
| 문<br>Specisioned onlin<br>e exhibition | There are no announcements. Comments & Replies Replies Comments To Your Presentation | ①After login, click on the icon on |
| Participants                           |                                                                                      | upper right of screen.             |
| Manual                                 | You will be notified here when your presentations get comments.                      | ٥                                  |
|                                        | Timetable Onal Presentation > The presentations you favorite will be displayed here. |                                    |
|                                        | Inquiry                                                                              |                                    |

| ONLINE<br>con#⊡≌:                                       | • 1                                                                   | 人がオンライン                                       | English<br>プロフィールの単                            |
|---------------------------------------------------------|-----------------------------------------------------------------------|-----------------------------------------------|------------------------------------------------|
| ₩<br>₩2724-7<br>₩<br>₩<br>₩<br>₩<br>₩<br>¥<br>¥<br>2762 | <ul> <li>品ダッシュボード</li> <li>全体アナウンス</li> <li>お知らせはありません</li> </ul>     | 各種意味の発行<br>自分のメッセージボート<br>管理者ダッシュボード<br>ログアウト |                                                |
| ене-ж<br>чалув                                          | コメント返信<br>コメントに返信がつくと、ここに通知されます。<br>タイムテーブル                           |                                               | ②Click "English" to switch to<br>English page. |
|                                                         | <ul> <li>オーラル発表&gt;</li> <li>デスター発表&gt;</li> <li>発表者にメールする</li> </ul> |                                               |                                                |

#### CONTENTS

- **1.** How to view the oral presentation
- **2.** How to view the poster presentation
- **3.** How to view Sponsors Online Exhibition

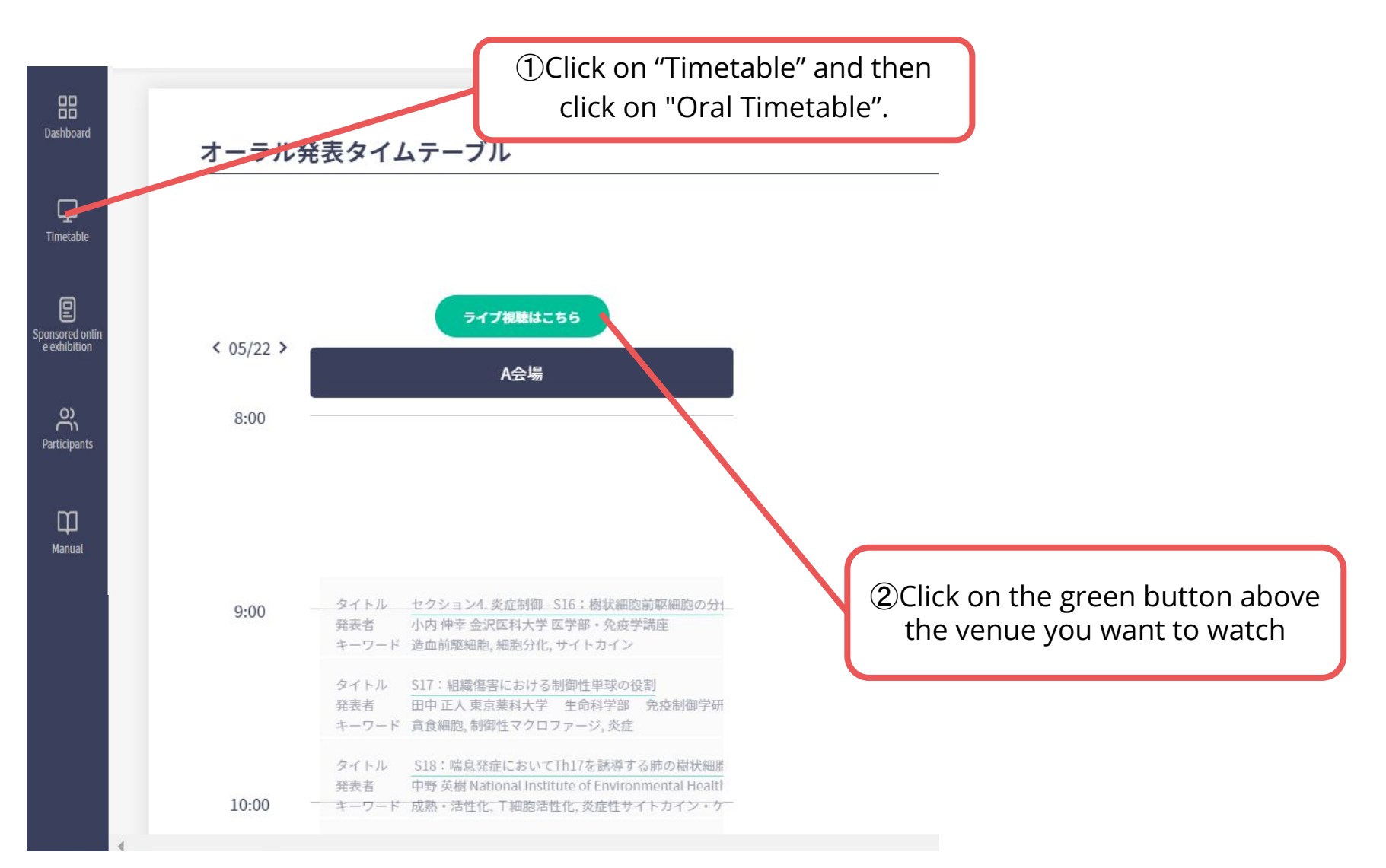

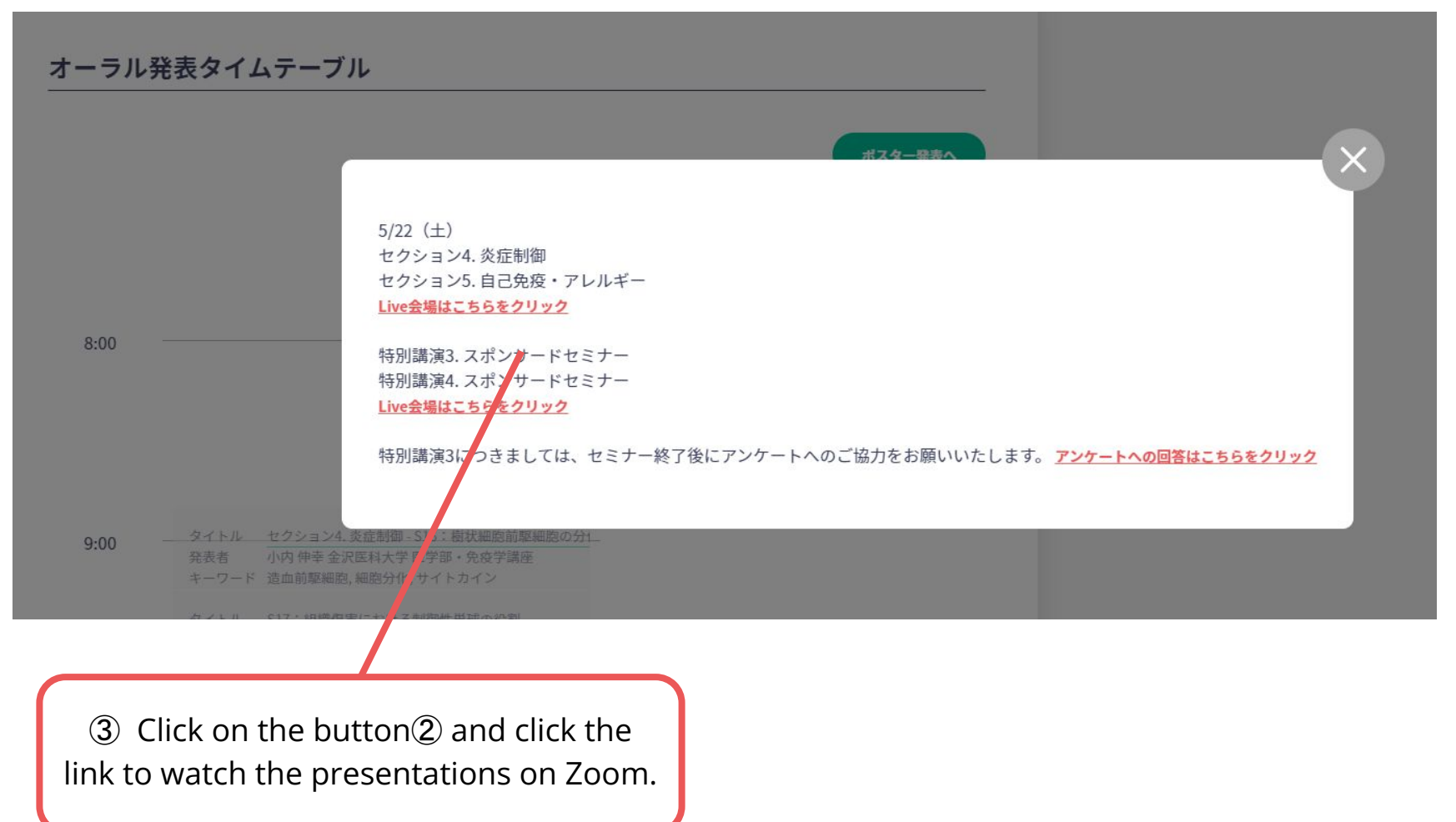

%The photo is a sample image

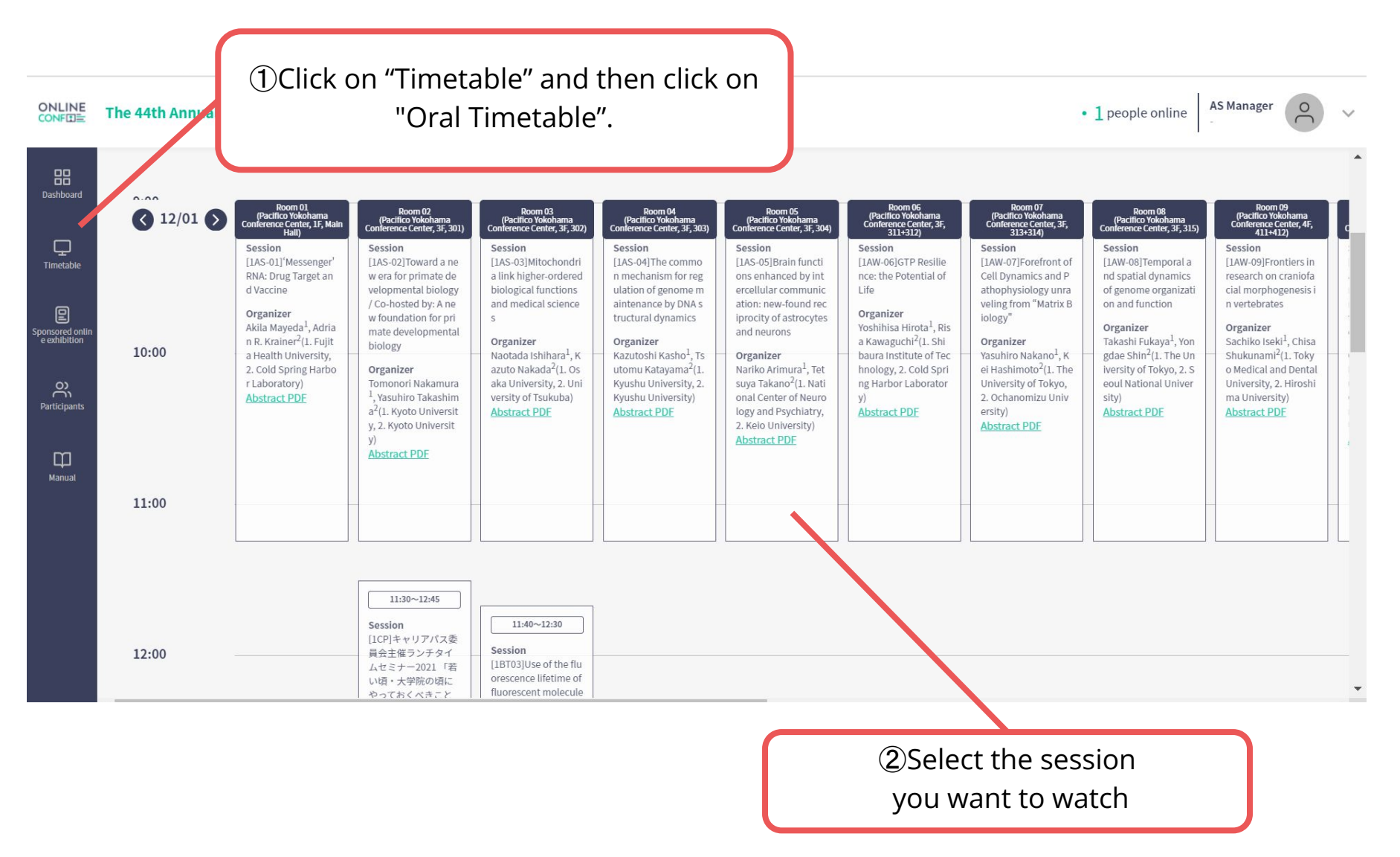

#### n memory system de hrough ch termines cellular pot ogy Organizer Organizer ential Session | 12/01 - 09:00~11:15 | Abstract PDF Takashi Fukaya<sup>1</sup>, Yon Sachiko Iseki<sup>1</sup>, Chisa Organizer Shukunami<sup>2</sup>(1, Toky Daisuke K

-

#### ③Click the presentation

you want to see.

AS Manager

1 people online

0

Session

[1AW-11]G

he crux of

ession me

ahiko Ajirc

rsity of To

oto Univer

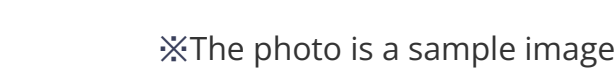

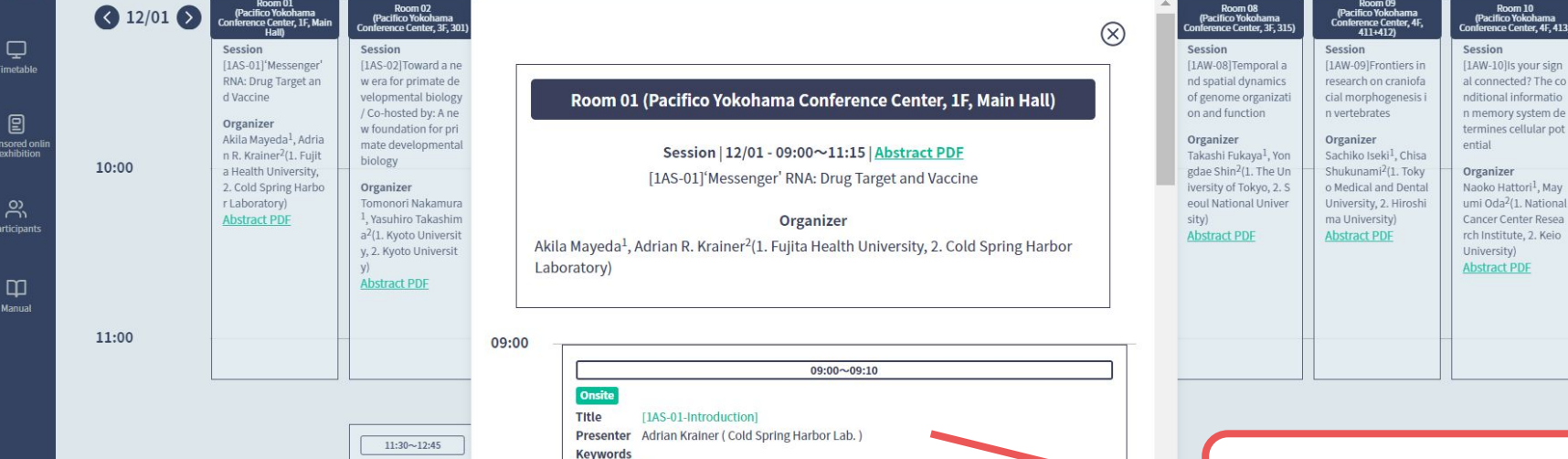

Presenter Norbert Pardi (Perelman Sch. of Med., Univ. of Pennsylvania)

Keywords a . Nucleic Acid Engineering / Genome Editing

09:10~09:35

[IAS-01-1]Development of new generation vaccines using nucleoside-modified mRNA

Abstract(PDF)

Abstract(PDF)

Onsite

Title

09:10

09:20

ONLINE The 44th Annual Meeting of the Molecular Biology Society of Japan

Session

は?」

Organizer

[1CP]キャリアパス委 員会主催ランチタイ

ムセミナー2021「若

い頃・大学院の頃に やっておくべきこと

Dashboan

12:00

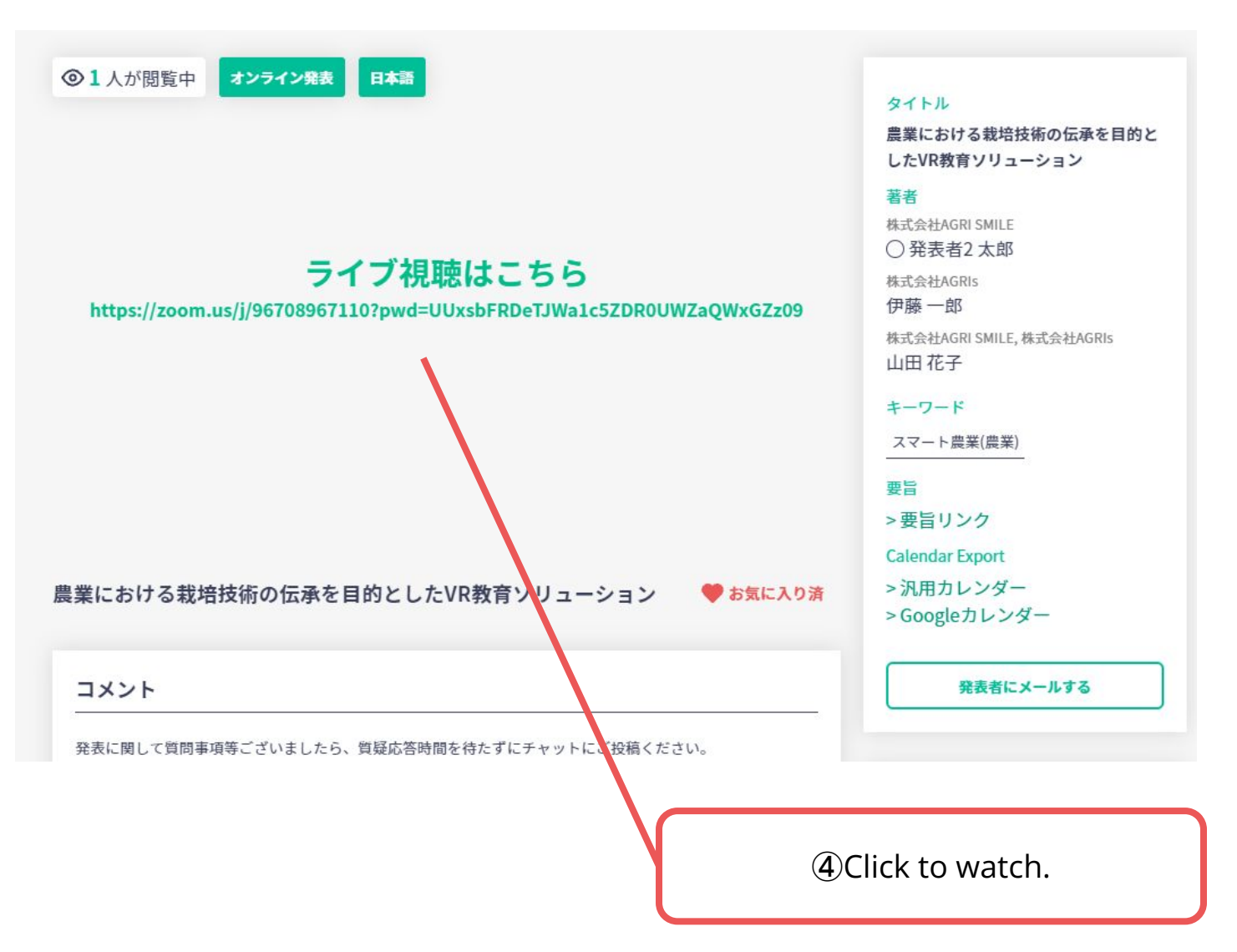

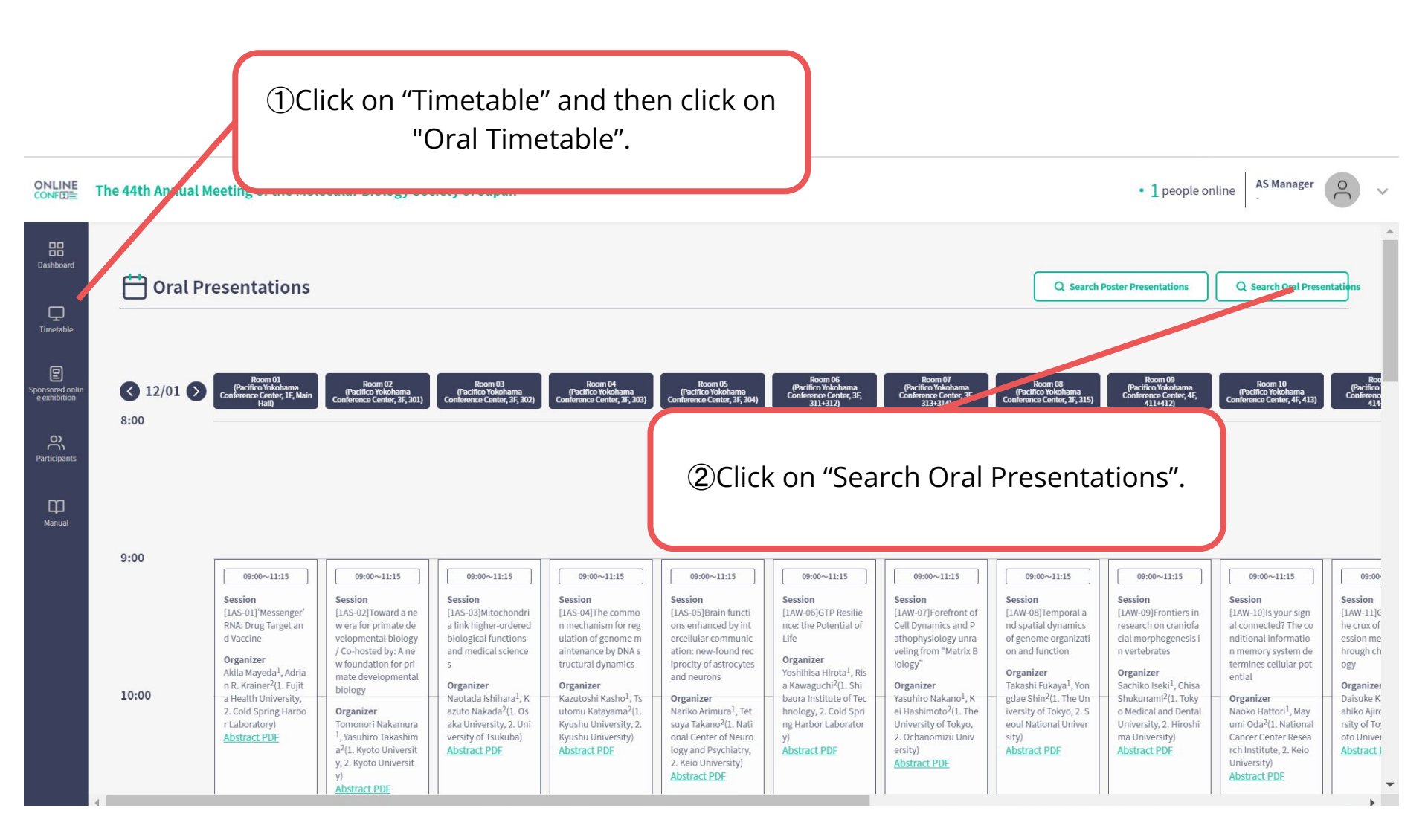

|                                                 | The 44th Annual Meeting of the Molecular Biology Society of                                                                                                    | Japan ③Select the classification or/and input the word for search.                                                                                                    |
|-------------------------------------------------|----------------------------------------------------------------------------------------------------|----------------------------------------------------------------------------------------------------|
| Dashboard                                       | Oral Presentations                                                                                                    | Q Search Poster Presentations     Q Search Oral Presentations     See timetable for resistors                                                                                                    |
| Sponsored onlin<br>e exhibition<br>Participants | I2/01     I2/01     Image: Conference Center, J7, Main Hally     Room 02<br>(Pacifico Yokohama<br>Conference Center, J7, 301)     (Conference Center, 37, 301)       8:00                                                                                                    | See Interview of sections       Category (Large Classification)       select       Keyword (Middle Classification)       select                                                                                                    |
| Manual                                          | 9:00<br>9:00~11:15<br>Session<br>[1A5-01]'Messenger'<br>[A5-02]Toward a ne<br>[A5-02]Toward a ne<br>[A5-03]Toward a ne<br>[A5-03]Toward a ne | Search by words            • Title                                                                                                    |
|                                                 | When you input the word for<br>search<br>-please select "Title", "Author",<br>"Institute".<br>-Please enter<br>no more than one word.                                                                                                    | Kazutoshi Kashol, Ts<br>utomu Katayama²(1.<br>Kyushu University)<br>Abstract PDE       Organizer<br>Nariko Arimura¹, Tet<br>suya Takano²(1. Nati<br>Nariko Arimura¹, Tet<br>suya Takano²(1. Nati<br>Natiko Arimura¹, Tet<br>suya Takano²(1. Nati<br>Natiko Arimura¹, Tet<br>suya Takano²(1. Natiko<br>Natiko Arimura¹, Tet<br>suya Takano²(1. Natiko<br>Natiko Arimura¹, Tet<br>suya Takano²(1. Natiko<br>Natiko Arimura¹, Tet<br>suya Takano²(1. Natiko<br>Natiko Arimura¹, Tet<br>suya Takano²(1. Natiko<br>Natiko Arimura¹, Tet<br>suya Takano²(1. Natiko<br>Natiko Arimura¹, Tet<br>suya Takano²(1. Natiko<br>Natiko Arimura¹, Tet<br>suya Takano²(1. Natiko<br>Natiko Arimura¹, Tet<br>suya Takano²(1. Natiko<br>Natiko Ari |

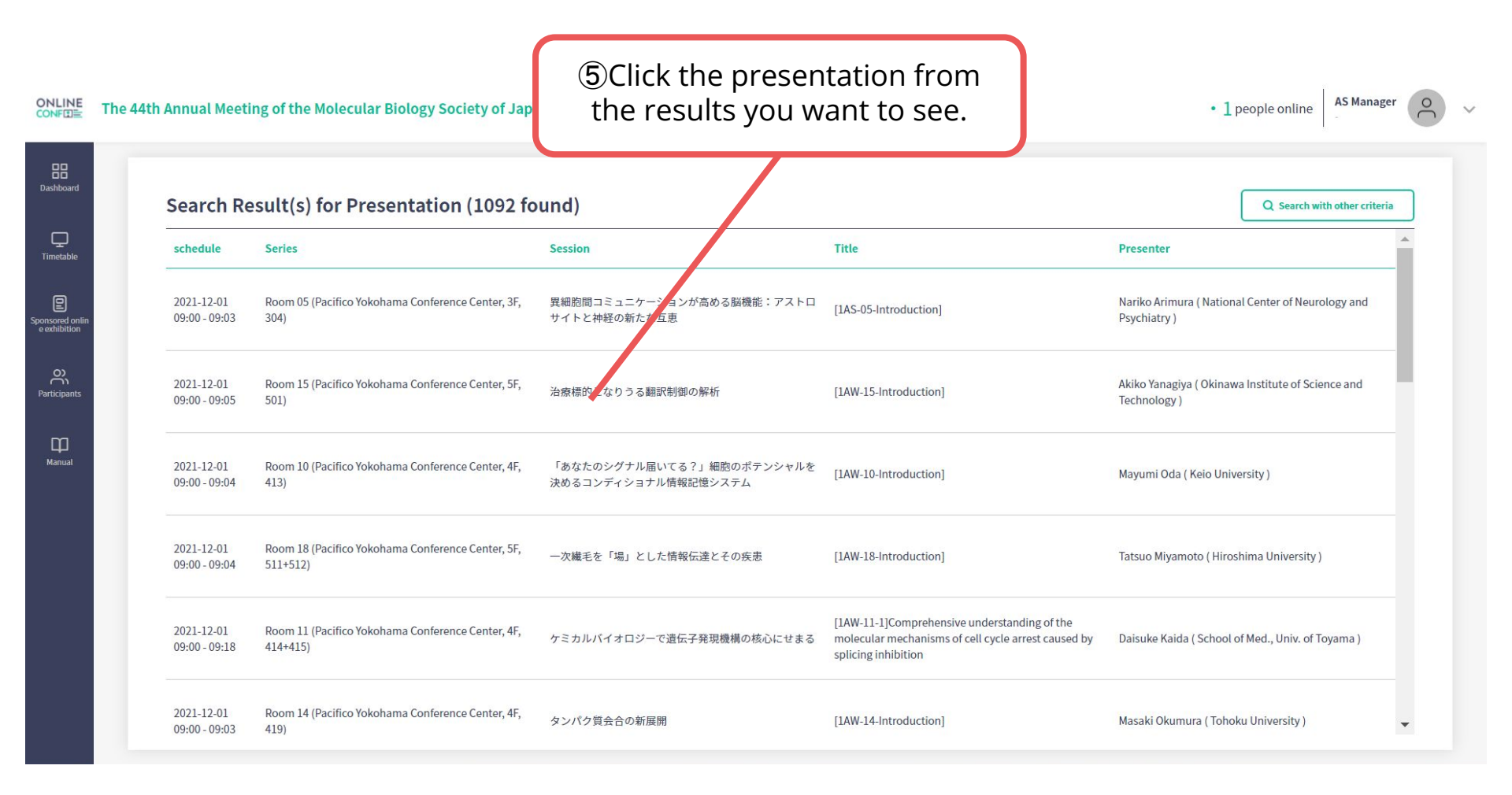

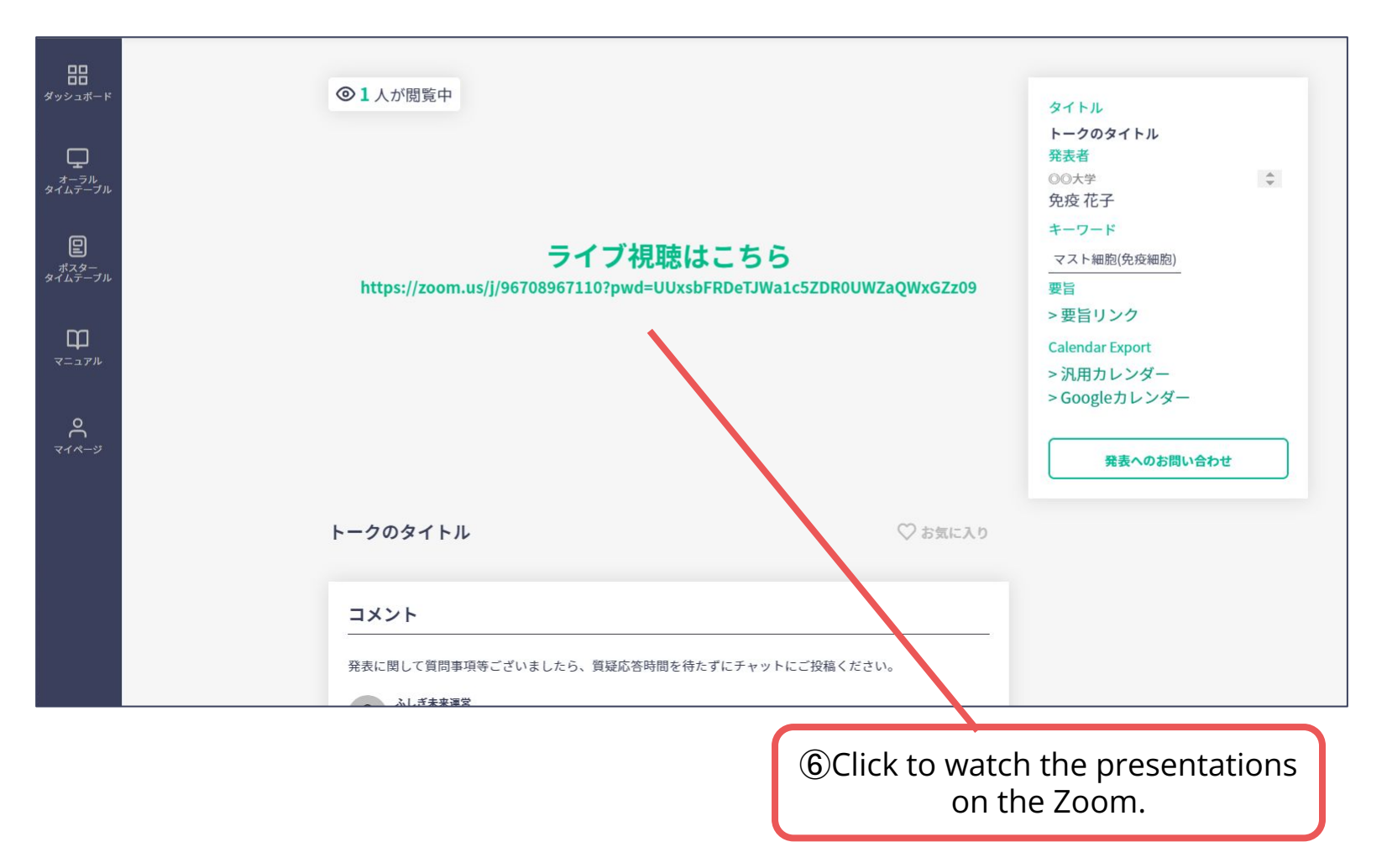

Click on "Poster Timetable" in the online conference system, and click on the presentation you want to view.

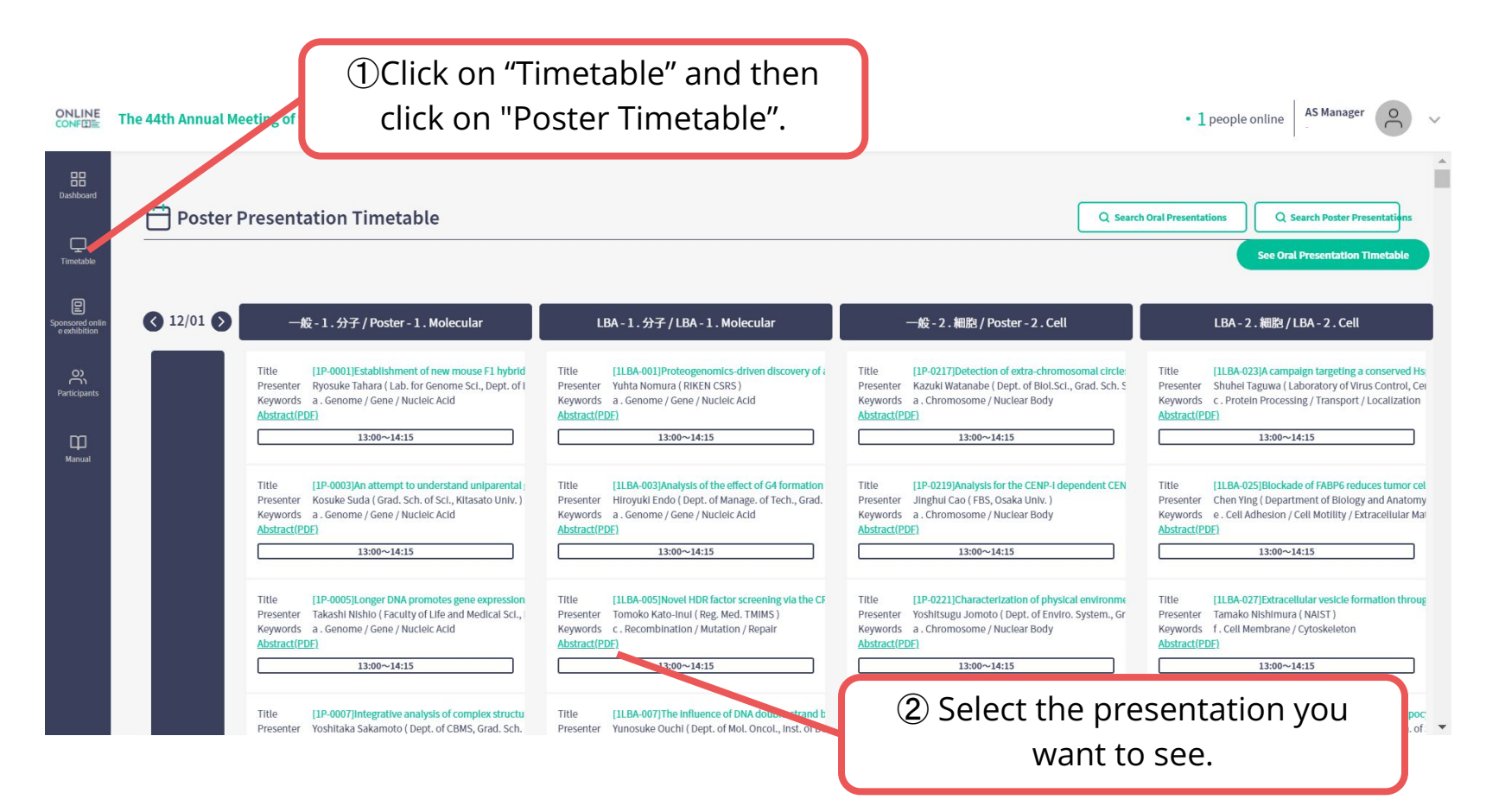

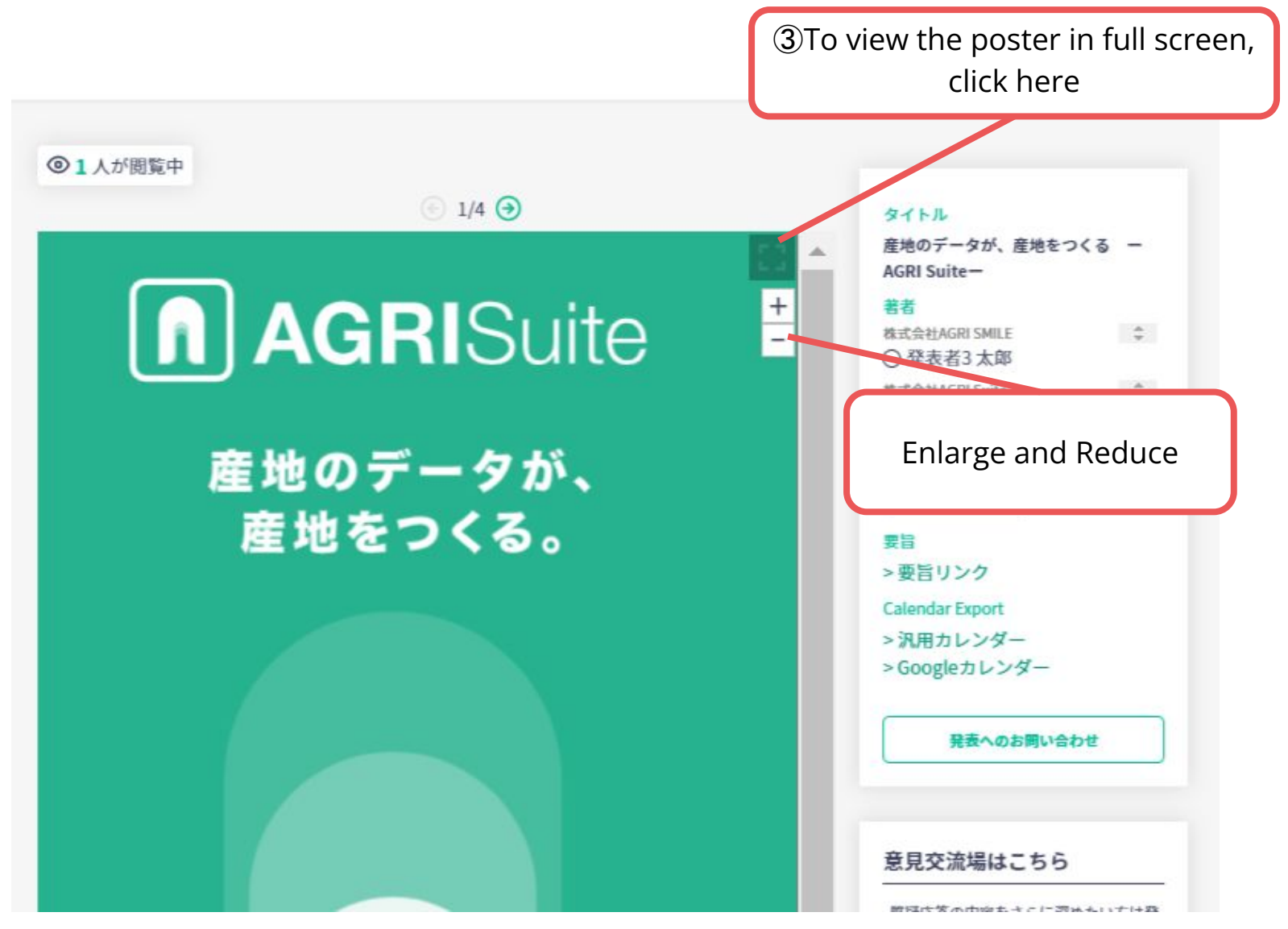

\*The photo is a sample image

The poster is enlarged and displayed

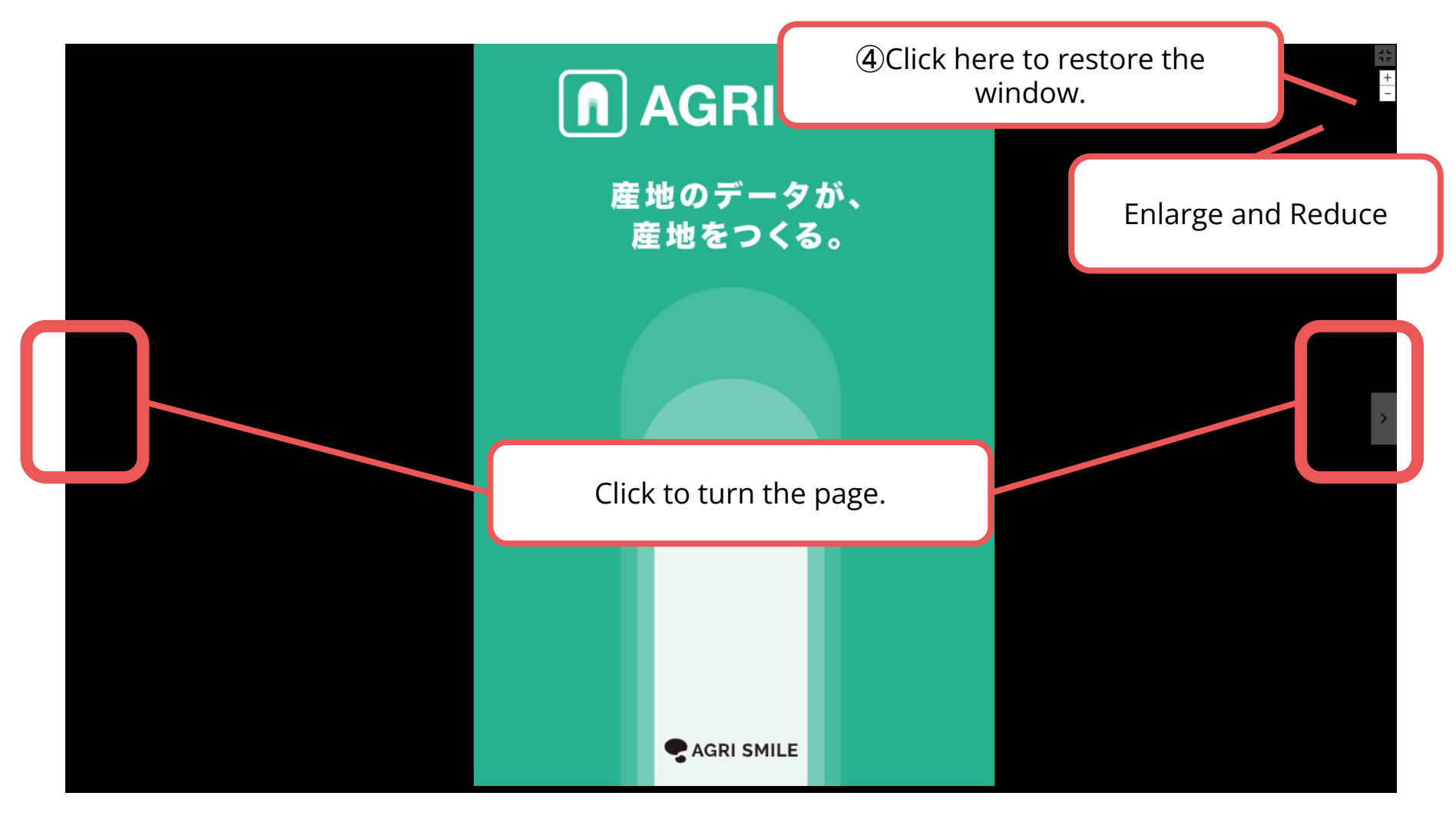

When you finish viewing a poster...

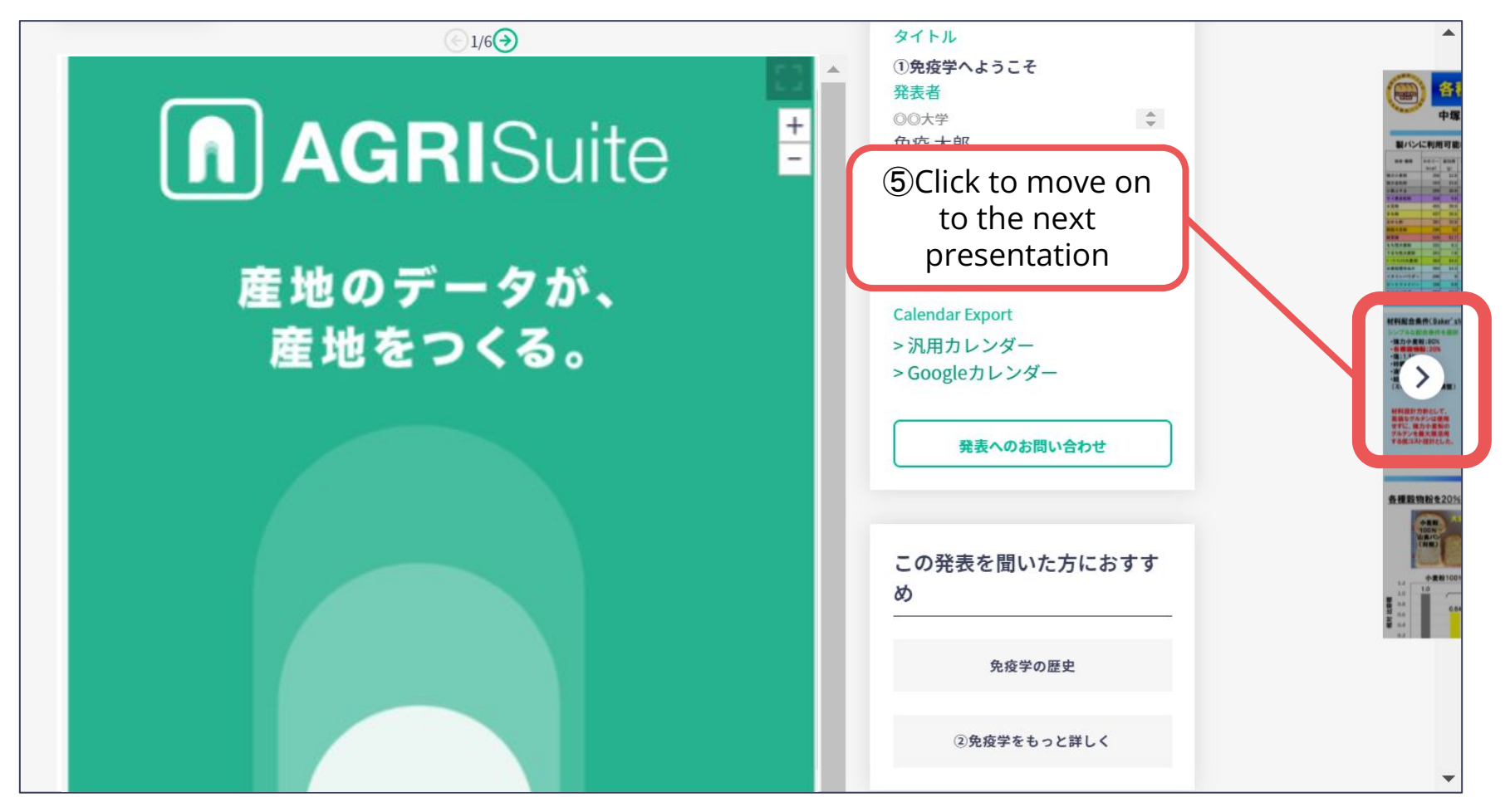

#### 3. How to View Sponsors Online Exhibition

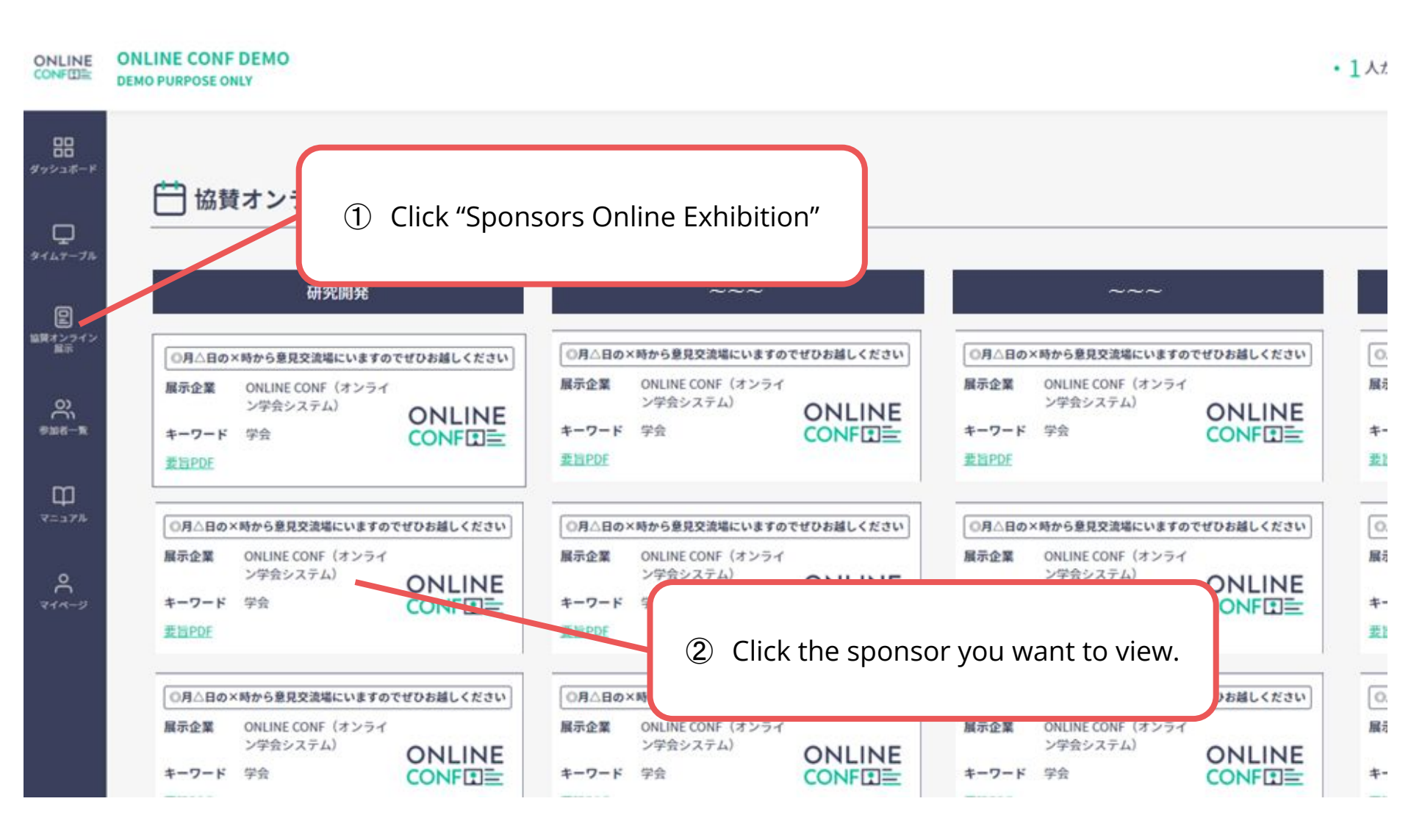

#### 3. How to View Sponsors Online Exhibition

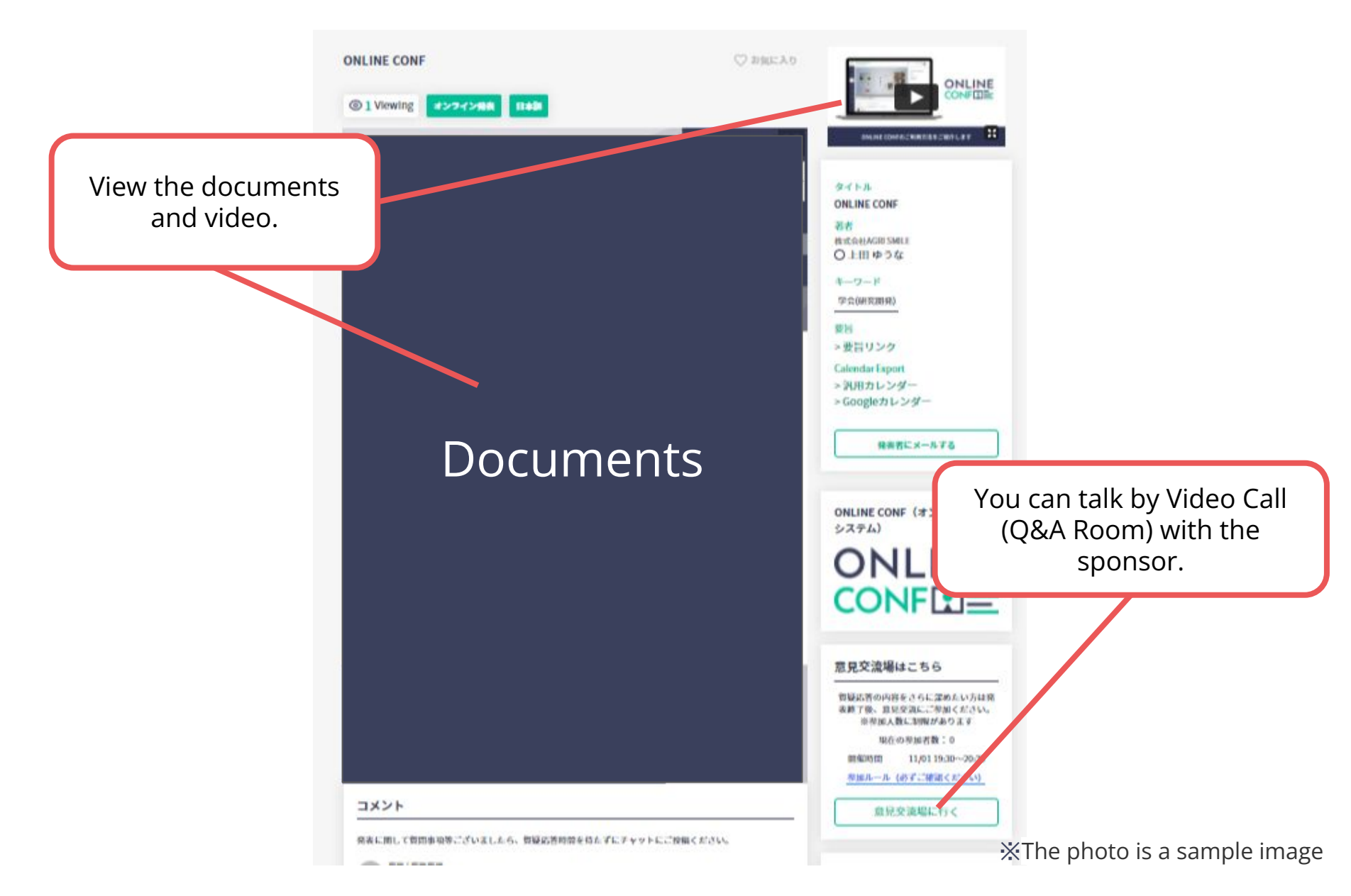